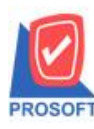

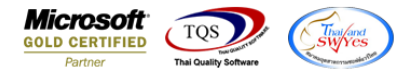

## ระบบ Enterprise Manager

กรณีที่กำหนดรหัสสินค้าเป็นสถานะ Inactive ที่แถบกำหนดสูตรการผลิตจะ ไม่สามารถกำหนดด้วยรหัสสินค้าที่มีสถานะ Inactive นี้ได้แล้ว

1.เข้าที่ระบบ Enterprise Manager > IC Setup > กำหนดรหัสสินค้า

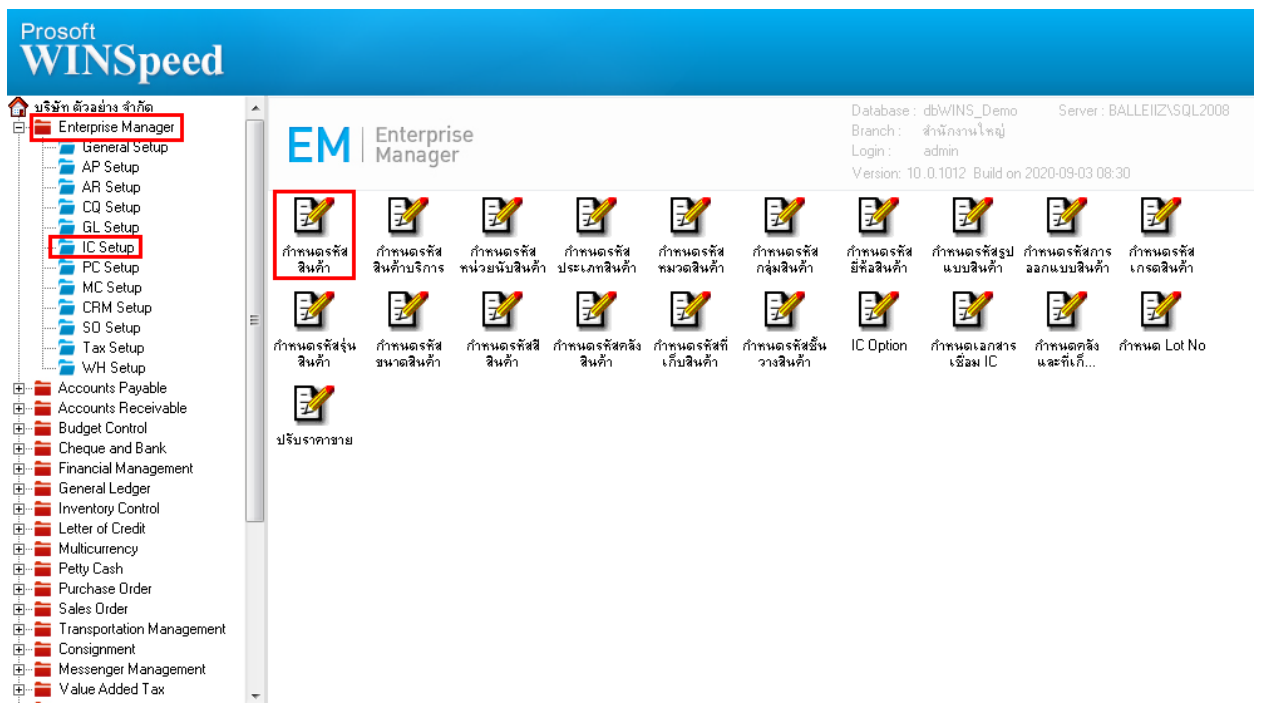

## 2.สินค้าที่สถานะเป็น Inactive จะเป็นตัวหนังสือสีแดง

| 🧿 Find รหัสสินถ้า                                                                                                    |                                      |                |              |                | ×              |
|----------------------------------------------------------------------------------------------------|--------------------------------------|----------------|--------------|----------------|----------------|
| Group by Group by Gro | ▼ Text                               | (F2)           | •            | แสดงผลการ Retr | ieve           |
| รหัสสินค้า                                                                                                    | ชื่อสินค้า                           | ชื่อทางการตลาด | หน่วยนับหลัก | ยอดคงเหลือ     | Sale Stock 🛛 🔺 |
| IC-0015                                                                                                    | ปรึนเตอร์ HP 450i                    |                | เครื่อง      | 175.00         | 155.00         |
| IC-0016                                                                                                    | เครื่องโทรศัพท์                      |                | เครื่อง      | .00            | .00            |
| IC-0017                                                                                                    | อะไหล่                               |                | ชิ้น         | .00            | .00            |
| IC-0018                                                                                                    | กล้องถ่ายรูป                         |                | เครื่อง      | 2.00           | 2.00           |
| IC-0019                                                                                                    | testss                               |                | กระป๋อง      | .00            | .00            |
| IC-0020                                                                                                    | test11                               |                | กระป๋อง      | 90.00          | 90.00          |
| IC-0021                                                                                                    | ทดสอบไ                               |                | กรัม         | 1,000.00       | 1,000.00       |
| IC-0022                                                                                                    | กล้องถ่ายภาพ                         |                | ตัว          | 260.00         | 260.00         |
| IC-0023                                                                                                    | IC-0023                              |                | กระป๋อง      | .00            | .00            |
| IC-0024                                                                                                    | IC-0024                              |                | กระป้อง      | .00            | .00            |
| IC-0025                                                                                                    | test14                               |                | กระป๋อง      | 990.00         | 990.00         |
| IC-0026                                                                                                    | IC-0026                              |                | กิโลกรัม     | 10.00          | 10.00          |
| IC-0027                                                                                                    | กกกกกกกกก ขขขขขขขขขขขขข คคคคคคค      |                | กระปุก       | 12.00          | 12.00          |
| IC-0029                                                                                                    | สินค้าทดลอง                          |                | กระป๋อง      | 3,400.00       | 3,700.00       |
| IC-0030                                                                                                    | สินค้าตัวอย่าง                       |                | กระป๋อง      | 40.00          | 40.00          |
| IC-0031                                                                                                    | IC-0031                              |                | กระปุก       | 10.00          | 10.00          |
| IC-0031/*                                                                                                    | testaas                              |                | กระป๋อง      | .00            | .00            |
| Test456                                                                                                    | Test456                              |                | กรัม         | 2,000.00       | 1,600.00       |
| THHTAC                                                                                                    | 19-FCM011862                         |                | หน่วย        | .00            | .00 👻          |
| •                                                                                                    |                                      | m              |              |                | •              |
| 📝 Select 🛛 🥐 Sort                                                                                                    | 🍸 Filter 📳 Nofilter 🖠 Option 🕅 Refre | esh 🎵 Close    |              |                | Filtered : All |

10

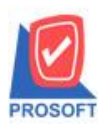

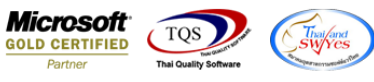

## 3.หรือสามารถเข้ามาตรวจสอบโดยการ Find รหัสสินค้ำดังกล่าวขึ้นมาตรวจสอบ ดูในส่วนของช่อง Inactive

| 💐 กำหนดรหัสสี                                                                                                    | นด้า            |             |               |                                                                                         |                                                                   |                                                                                                    |                  |     |
|----------------------------------------------------------------------------------------------------|-----------------|-------------|---------------|-----------------------------------------------------------------------------------------|-------------------------------------------------------------------|----------------------------------------------------------------------------------------------------|------------------|-----|
| รหัสสินค้า                                                                                                    | IC-0024         |             | 💰 หน่วยนับหว่ | ลัก กระป๋อง                                                                             | กระป๋อง                                                           |                                                                                                    |                  |     |
| ชื่อสินค้า                                                                                                    | IC-0024         |             |               |                                                                                         |                                                                   |                                                                                                    |                  |     |
| ชื่อสินค้า (Eng)                                                                                                    |                 |             |               |                                                                                         |                                                                   |                                                                                                    |                  |     |
| ชื่อทางการตลาด                                                                                                    | ชื่อในการออกบิล |             |               |                                                                                         |                                                                   |                                                                                                    |                  |     |
| ประเภทสินค้า<br>ทมวดสินค้า<br>กลุ่มสินค้า<br>ยี่ห้อสินค้า<br>รูปแบบสินค้า<br>การออกแบบ<br>เกรดสินค้า<br>รุ่นสินค้า<br>ชนาดสินค้า |                 |             |               | หน่วยนับสินค้า<br>รายการกลุ่มสินค้า<br>ลักษณะสินค้า<br>การคิดต้นทุน<br>การคิดคอมมิชชั่น | Multi Unit<br>สินค้าปกติ<br>Normal<br>Average<br>ไม่คิดคอมมิชชั่น | <ul> <li>ประเภทภาษี</li> <li>กำหนดจำนวง</li> <li>ส่วนจดสินค้า</li> <li>BarCode</li> <li>Buddy</li> <li>On Hold</li> <li>Inactive</li> </ul> | คิดภาษี<br>ผ<br> | .00 |
| <br>©¶Detail [                                                                                                    | ୍ୟୁ Unit        | Price Level | Description   | 🚔 Goods Pack                                                                            | sis Order Plan                                                    | 😤 Replace                                                                                                    | 📣 Formula        |     |
| Define Field                                                                                                    | 🚟 Size          | - Color     | <br>Shipment  | 🚛 Supplier                                                                              | 💫 Buddy                                                           | Account                                                                                                    | Picture          |     |
| New 🔄 Save 🗙 Delete 🔍 Find 🗐 Copy 🙆 Preview 🎒 Print 📭 Close                                                                      |                 |             |               |                                                                                         |                                                                   |                                                                                                    |                  |     |

## 4.หากจะผูกสูตรการผลิต ให้เข้ามาที่แถบ Formula > รูปแว่นขยาย

| 💐 กำหนดรหัสสิเ                                   | ่₊ค้า      |               |               |               |              |           |           |  |  |  |
|--------------------------------------------------|------------|---------------|---------------|---------------|--------------|-----------|-----------|--|--|--|
| รหัสสินค้า                                       | DM-002     |               | 💰 หน่วยนับหรื | ลัก กิโลกรัม  | กิโลกรัม     |           |           |  |  |  |
| ชื่อสินค้า                                       | น้ำตาล     |               |               |               |              |           |           |  |  |  |
|                                                  |            |               |               |               |              |           |           |  |  |  |
| ซอสนคา (Eng)                                     |            |               |               |               |              |           |           |  |  |  |
| ชื่อทางการตลาด ซื่อในการออกบิล                   |            |               |               |               |              |           |           |  |  |  |
| No. รหัสสูตรการผลิต ปริมาณสูตรการผลิต หมายเหตุ • |            |               |               |               |              |           |           |  |  |  |
| 1                                                |            |               |               |               | 1.00         |           |           |  |  |  |
| 2                                                |            |               |               |               | 1.00         |           |           |  |  |  |
| 4                                                |            |               |               |               | 1.00         |           |           |  |  |  |
| 5                                                |            |               |               |               | 1.00         |           |           |  |  |  |
| 6                                                |            |               |               |               | 1.00         |           |           |  |  |  |
| 7                                                |            |               |               |               | 1.00         |           |           |  |  |  |
| 8                                                |            |               |               |               | 1.00         |           |           |  |  |  |
| 10                                               |            |               |               |               | 1.00         |           |           |  |  |  |
| 11                                               |            |               |               |               | 1.00         |           |           |  |  |  |
|                                                  |            |               |               |               |              |           |           |  |  |  |
| <u>₹</u> 3-3-Q                                   |            |               |               |               |              |           |           |  |  |  |
| 😭 Detail                                         | 👋 Unit     | 🚯 Price Level | Description   | 📸 Goods Pack  | 📩 Order Plan | 🔁 Replace | 👍 Formula |  |  |  |
| 📴 Define Field                                   | 🧱 Size     | 😞 Color       | 🚝 Shipment    | 🚑 Supplier    | 💫 Buddy      | 🛗 Account | 🗑 Picture |  |  |  |
| 🗋 New 📑 Save                                     | e 🗙 Delete | Cop           | y Review      | Print It Clos | e            |           |           |  |  |  |

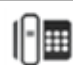

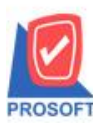

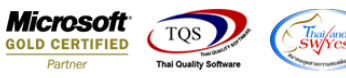

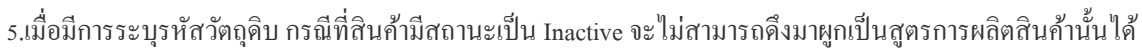

|                                       | Pind รหัสวัตถุดิบ              |                                        |                          | _            | -                | ×          |
|---------------------------------------|--------------------------------|----------------------------------------|--------------------------|--------------|------------------|------------|
| บริษัท ตัวอย่าง จำ<br>รหัสสินค้า      | Group by Arrow Search by [All] | ▼ Text                                 | (F2)                     | •            | แสดงผลการ Retrie | ve         |
| กำหนดสูตรการผลิต                      | รหัสสินค้า                     | ชื่อสินค้า                             | ชื่อทางการตลาด           | หน่วยนับหลัก | ยอดคงเหลือ 🤇     | iale Stock |
| ·····                                 | IC-0013                        | ปรั้นเตอร์ SAMSUNG รุ่น S1001          |                          | เครื่อง      | 184.00           | 182.00     |
| หสสูตรการผลต                          | IC-0014                        | ปรั้นเตอร์ Canon รุ่น C1000            |                          | เครื่อง      | 186.00           | 176.00     |
| ริมาณสูตรการผลิต                      | IC-0015                        | ปริ้นเตอร์ HP 450i                     |                          | เครื่อง      | 175.00           | 155.00     |
|                                       | IC-0016                        | เครื่องโทรศัพท์                        |                          | เครื่อง      | .00              | .00        |
| NO. รหิสวิตถุดิบ ริ                   | IC-0017                        | ละไหล่                                 |                          | ชิ้น         | .00              | .00        |
|                                       | IC:0018                        | กล้องถ่ายรงไ                           |                          | เครื่อง      | 2.00             | 2.00       |
| 2                                     | IC-0019                        | testss                                 |                          | กระป๋ลง      | 00               | .00        |
| 3                                     | IC-0020                        | test11                                 |                          | กระป๋ลง      | 90.00            | 90.00      |
| 4                                     | IC-0021                        | าดสลบไ                                 |                          | กรัพ         | 1,000,00         | 1.000.00   |
| 5                                     | IC-0022                        | กล้องถ่ายภาพ                           |                          | ตัว          | 260.00           | 260.00     |
| 6                                     | IC-0023                        | IC-0023                                |                          | กระจ์ไลง     | 00               | 00         |
| 7                                     | IC-0025                        | test14                                 |                          | กระจ์โลง     | 990.00           | 990.00     |
| 8                                     | IC-0026                        | IC-0026                                |                          | ก็โลกรัพ     | 10.00            | 10.00      |
| 9                                     | IC-0027                        |                                        |                          | 05**10       | 12.00            | 12.00      |
| 10                                    | IC-0027                        | สิ่งเด้าของวง                          |                          | กระปุก       | 3 400 00         | 3 700 00   |
| 1                                     | 10-0020                        | สหรายแต่สอง                            |                          | กระบอง       | 40.00            | 40.00      |
|                                       | IC-0030                        | 0.0021                                 |                          | ostalo       | 40.00            | 40.00      |
| <u> </u>                              | IC-0031                        | testaas                                |                          | กระบุก       | 10.00            | 10.00      |
|                                       | C-00317                        |                                        |                          | 1125.094     | .00              | .00        |
| t Close                               | SC-0001                        | ทาบรการตดตล                            |                          | 9150         | .00              | .00        |
|                                       | •                              |                                        |                          |              |                  |            |
| Sales Order                           | Select 🖗 Sort                  | 🍸 Filter 👜 Nofilter 🖠 Option 🖗 Refresh | h 🗐 All 🗋 Invert 👫 Close |              |                  | Filtered : |
|                                       |                                |                                        |                          |              |                  |            |
| Messenger Monorana                    |                                |                                        |                          |              |                  |            |
| Value Added Tax                       |                                |                                        |                          |              |                  |            |
| · · · · · · · · · · · · · · · · · · · |                                |                                        |                          |              |                  |            |

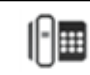